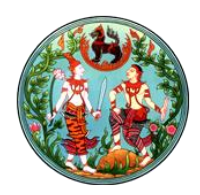

## การสร้างข่าวประชาสัมพันธ์ หนังสือเวียน

ข่าวประชาสัมพันธ์ หรือ หนังสือเวียน เป็นการนำไฟล์ตามหัวข้อนั้นๆ ไปวางที่ web site เพื่อให้ผู้ใช้งาน มาเปิดเอกสารได้

โครงสร้างของข่าวประชาสัมพันธ์ หรือ หนังสือเวียน จะประกอบไปด้วย ๓ ส่วน คือ

- การสร้างที่เก็บไฟล์
- การสร้างที่แสดงไฟล์
- การนำไฟล์เข้า
- ๑. สร้างที่เก็บไฟล์

๑.๑. เลือก Setting > Add an app ดังรูป

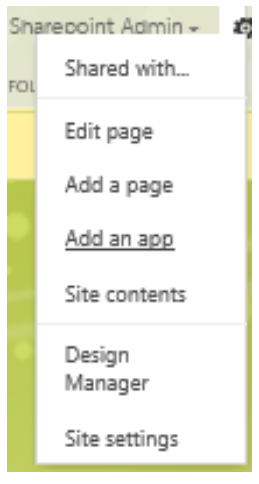

๑.๒. เมื่อเลือก Add an app จะแสดงหน้าจอ ดังรูป

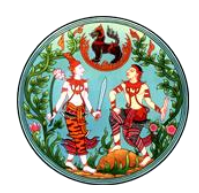

#### Site Contents - Your Apps

|                     | Find an app                                       | Q                    |                             |                             |
|---------------------|---------------------------------------------------|----------------------|-----------------------------|-----------------------------|
| Can Add             |                                                   |                      |                             |                             |
| Organization        | Noteworthy                                        |                      |                             |                             |
| ses<br>;<br><br>ore |                                                   |                      |                             |                             |
|                     | Document Library                                  | Custom List          | Tasks                       |                             |
|                     | Popular built-in app                              | Popular built-in app | Popular built-in app        |                             |
|                     | App Details                                       | App Details          | App Details                 |                             |
|                     | Apps you can add<br>Record Library<br>App Details | Newest Name          | Form Library<br>App Details | Wiki Page Li<br>App Details |
|                     |                                                   |                      |                             |                             |
|                     | Picture Library                                   | Links                | Announcements               | Contacts                    |
|                     | App Details                                       | App Details          | App Details                 | App Details                 |

๑.๓. คลิกเลือก Document Library

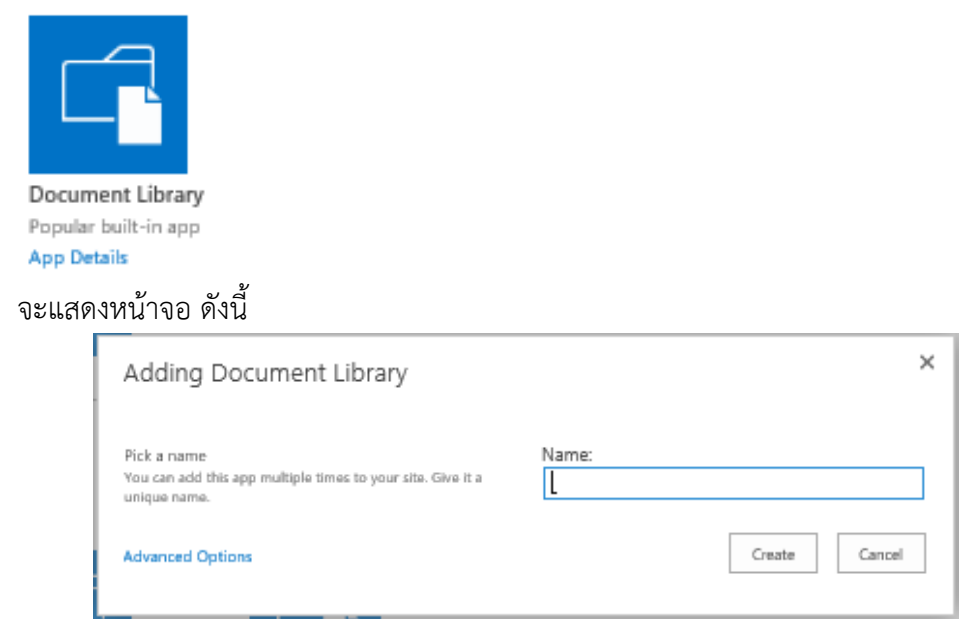

Name : ให้กรอกชื่อของ Document Library

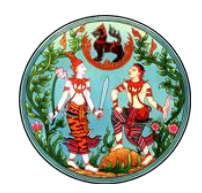

๑.๔. กรอกชื่อของ ที่เก็บไฟล์ ในที่นี้ แนะนำให้เป็น "ข่าวประชาสัมพันธ์" หรือ "หนังสือเวียน" เพื่อให้ ง่ายในการกลับมาดูและเอาไฟล์เข้า คลิก Create จะปรากฏ Document Library ที่สร้างใหม่ ดังรูป

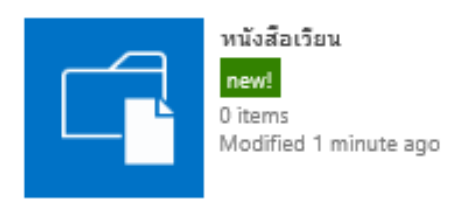

- ๒. สร้างในส่วนของการแสดงผล
  - ๒.๑.ไป Page ที่ต้องการให้แสดงผลข่าว
  - ๒.๒. Edit page โดยเลือก Setting > Edit page ดังรูป

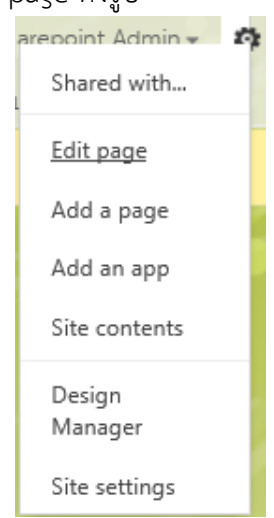

Page จะแสดงหน้าตา ดังรูป

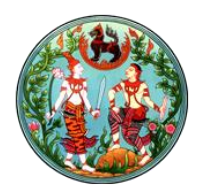

| tent Editor                                                      |                |
|------------------------------------------------------------------|----------------|
|                                                                  |                |
|                                                                  | And a Wee Back |
|                                                                  | Add a Web Part |
| umn                                                              | Right Column   |
| Acici a Web Part                                                 | Add e Web Part |
| ımmarv Links                                                     | 7000 2         |
| New Link<br>New Group<br>Configure Styles<br>1 Layout<br>Reorder | Acc a Web Part |
| <ul> <li>มนูหลัก</li> <li>พี่มาหลัก</li> </ul>                   |                |
| • 🗊 เกียวกับ<br>สำนักที่ดิน                                      |                |
| <ul> <li>จำวประชา<br/>สัมพันธ์</li> </ul>                        |                |
| หน่วยงานกาย<br>นอก                                               |                |
| • 🔿 สรรพากร                                                      |                |

๒.๓. เลือก Zone ที่ต้องการเอาข่าวมาวาง ( แนะนำให้เลือก Right Column ) >> คลิก Add a Web

Part

| BROWSE PAGE PUBLISH |   |                 |                    |                   | 🗘 SHARE 🔶 FOLLOW                                   | SYNC 🛱 S | AVE 17 | R    |
|---------------------|---|-----------------|--------------------|-------------------|----------------------------------------------------|----------|--------|------|
| Categories          |   | Parts           |                    |                   | About the part                                     |          |        |      |
| 🖿 Blag              | ^ | Categories      | Relevant Documents | Summary Links     | Content Query                                      |          |        |      |
| 📴 Business Data     |   | Content Query   | RSS Viewer         | Table Of Contents | Displays a dynamic view of content from your site. |          |        |      |
| Community           |   | Content Search  | Site Aggregator    | Term Property     |                                                    |          |        |      |
| 🔁 Content Rollup    |   | Project Summary | Sites in Category  | Timeline          |                                                    |          |        |      |
| 📴 Document Sets     | ~ | 4               | +                  |                   |                                                    |          |        |      |
| Upload a Web Part 🗸 |   |                 |                    |                   | Add part to: Right Column                          |          |        |      |
|                     |   |                 |                    |                   |                                                    | Add      | Can    | ncel |

เมื่อมี Ribbon แสดง ในส่วนของ Categories เลือก Content Rollup ในส่วนของ Parts เลือก Content Query แล้วคลิก Add

Content Query จะแสดงที่ Right Column ดังรูป

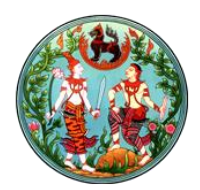

| Add a Web Part                                                |                |  |  |  |
|---------------------------------------------------------------|----------------|--|--|--|
| Content Query                                                 |                |  |  |  |
| To configure the query for this Web Part, open the tool pane. |                |  |  |  |
| Zone 2 Zone 1                                                 |                |  |  |  |
| Add a Web Part                                                | Add a Web Part |  |  |  |

๒.๔. ทำการติดตั้งค่า เพื่อให้ Web Part Content Query ดึงไฟล์ข่าวจากที่เก็บมาแสดง

๒.๔.๑. คลิก Edit Web Part

| Right Column                                                  |        |                        |  |  |  |
|---------------------------------------------------------------|--------|------------------------|--|--|--|
| Add a Web Part                                                |        |                        |  |  |  |
| Content Query                                                 |        |                        |  |  |  |
| To configure the query for this Web Part, open the tool pane. |        | Close<br>Edit Web Part |  |  |  |
| Zone 2                                                        | Zone 1 | Edit Web<br>Part       |  |  |  |
| Add a Web Part                                                | Ad     | Connections            |  |  |  |
|                                                               |        | Export                 |  |  |  |

๒.๔.๒. จะแสดงส่วนของการ Edit Web Part ดังรูป

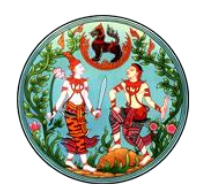

| «Content Query ×                 |       |  |  |  |  |
|----------------------------------|-------|--|--|--|--|
| Content Query Tool Part          | \$    |  |  |  |  |
| D Query                          | Help  |  |  |  |  |
| <ul> <li>Presentation</li> </ul> |       |  |  |  |  |
| Appearance                       |       |  |  |  |  |
| ■ Layout                         |       |  |  |  |  |
| Advanced                         |       |  |  |  |  |
| OK Cancel                        | Apply |  |  |  |  |

# ๒.๔.๓. เลือก Query เพื่อให้ชี้ไปที่เก็บไฟล์

๒.๔.๔. ในส่วนของ Source คลิก radio เลือก "Show items form the following list : "

| ſ     | กังรูป                                                                                                    |
|-------|----------------------------------------------------------------------------------------------------|
|       | Source:                                                                                                    |
|       | O Show items from all sites in this site collection                                                                                                    |
|       | O Show items from the following site and all subsites:                                                                                                    |
|       | Browse                                                                                                    |
|       | Show items from the following list:                                                                                                    |
|       | Browse                                                                                                    |
|       |                                                                                                    |
| ୭.๔.୯ | . คลิก Browse เพื่อชี้ไปที่เก็บไฟล์                                                                                                    |
|       | Select List or Library Webpage Dialog                                                                                                    |
|       | a       A constrained         a       A constrained         a       A constrained |
|       |                                                                                                    |

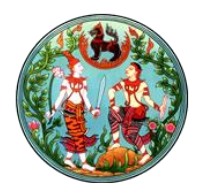

คลิก OK

๒.๔.๖. ในส่วนของ Presentation เพื่อให้ไฟล์ที่ถูกนำเข้าล่าสุดอยู่ด้านบน ดังนั้น ในส่วนของ Sort items by : ให้เลือก ID และ Show items in descending order และจำเป็นต้อง กำหนดจำนวนการแสดงผลด้วยว่าต้องการให้แสดงเท่าไหร่ ให้เลือก checkbox หน้า "Limit the number of Items to display" และ ใส่จำนวนรายการที่จะแสดงที่ Item limit ในที่นี้ ให้แสดง ๕ รายการ ดังรูป

|               | Sort Items by:                                           |        |
|---------------|----------------------------------------------------------|--------|
|               | D V                                                      |        |
|               | Show items in ascending order.                           |        |
|               | Show items in descending order.                          |        |
|               | Limit the number of items to display                     |        |
|               | Item limit: 5                                            |        |
| ๒.๔.๗. ในส่วน | ของ Style ให้เลือก Item Style เป็น Bulleted title ดังรูป |        |
|               | Styles:                                                  |        |
|               | Group style:                                             |        |
|               | Default                                                  | $\sim$ |
|               | Item style:                                              |        |
|               | Bulleted title                                           | v      |

๒.๔.๘. คลิก OK และ Save Page

หมายเหตุ หากไม่มีไฟล์อยู่จะไม่มีการแสดงผล

๓. การนำไฟล์เข้า

๓.๑. เลือก Site Setting >> Site Content ดังรูป

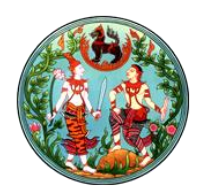

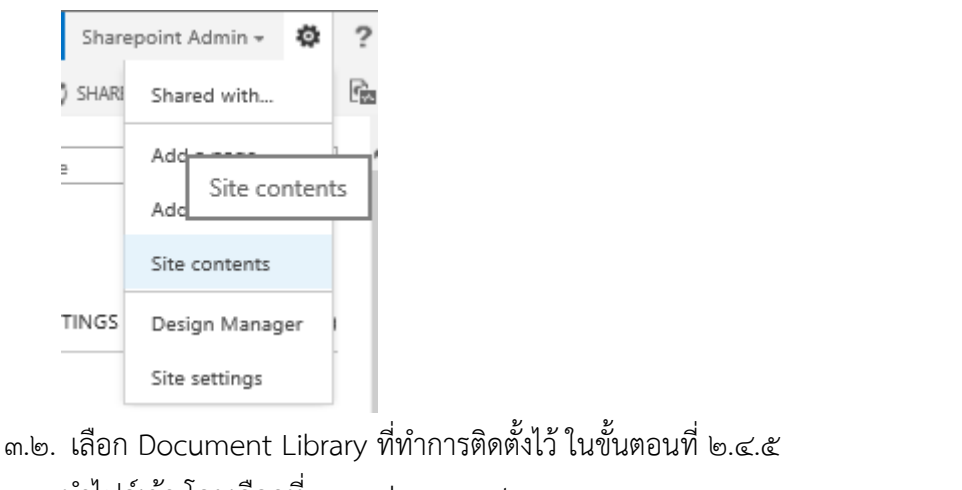

<sub>๓.๓.</sub> นำไฟล์เข้า โดยเลือกที่ new document

| Add a document |                                                                           | ×        |
|----------------|---------------------------------------------------------------------------|----------|
| Choose a file  |                                                                           | Browse   |
|                | Upload files using Windows Explorer instead<br>✓ Overwrite existing files |          |
|                | C                                                                         | K Cancel |

Browse เลือกไฟล์ที่ต้องการนำเข้า แล้วคลิก OK

๓.๔. แก้ไขไฟล์ที่นำเข้าเพื่อใส่ค่า Title โดย เลือกรายการไฟล์ที่นำเข้าใหม่ คลิก Ellipses ... แล้วเลือก Ellipses ... อีกครั้งหนึ่ง แล้วเลือก Edit Properties ดังรูป

| All Documents Find a file ,O                                                                                                    |                              |
|----------------------------------------------------------------------------------------------------|------------------------------|
|                                                                                                    |                              |
| Name actionplan_58 April_2016 B MARCH_2016 B MARCH_2016 B MARCH_2016 B MARCH_2016 C MARCH_2016 C MARCH_2016 C MARCH_2016 C Changed by you on 24/6/2559 14:24 Shared with lots of people Intp://mam.dol.go.th/mongkhai/2/MARCH_20 OPEN SHARE FOLLOW Vie Edit Properties Check Out Compliance Du Workflows Download a CC Shared With | erties<br>s<br>etails<br>opy |

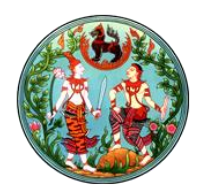

| เมื่อเลือก Edit Properties จะแสดง ดังรูป          |                                                                                                    |      |  |  |  |
|---------------------------------------------------|----------------------------------------------------------------------------------------------------|------|--|--|--|
| Name *                                            | MARCH_2016                                                                                            | .pdf |  |  |  |
| Title                                             |                                                                                                    |      |  |  |  |
| Created at 24/6/2559 1<br>Last modified at 24/6/2 | Created at 24/6/2559 14:24 by  Sharepoint Admin Last modified at 24/6/2559 14:24 by  Sharepoint Admin |      |  |  |  |

ให้กรอกค่า Title ที่ต้องการให้แสดงที่หน้าแสดงผล คลิก Save

๓.๕. เมื่อกลับไปหน้าแสดงผล จะเห็นหัวข้อของข่าวใหม่ และเมื่อกด link หัวข้อจะทำการเปิดไฟล์ที่เพิ่ม